# Instructions on How to Make Automated Monthly Donations if You Don't Have A PayPal Account.

Donations to the Religious of the Sacred Heart of Florence, Italy (Religiose Sacro Cuore di Firenze, Italy) made in U.S. Dollars through the Friends of the Sacred Heart of Florence are processed through PayPal. In order for PayPal to process automated monthly payments, you will need to open a FREE PayPal account which can be done as you make your first monthly subscription. It's easy, so let's get started.

- 1. First select the amount you wish to contribute monthly...
- Monthly Donations (Automatic Subscription Donations)

If you could assists us on a more continuous basis, please select an <u>Monthly donation</u> amount below that will be compatible with your budget, and we thank you very very much. (Donations selected below will be charged monthly to your credit card until you cancel. You can cancel at any time.)

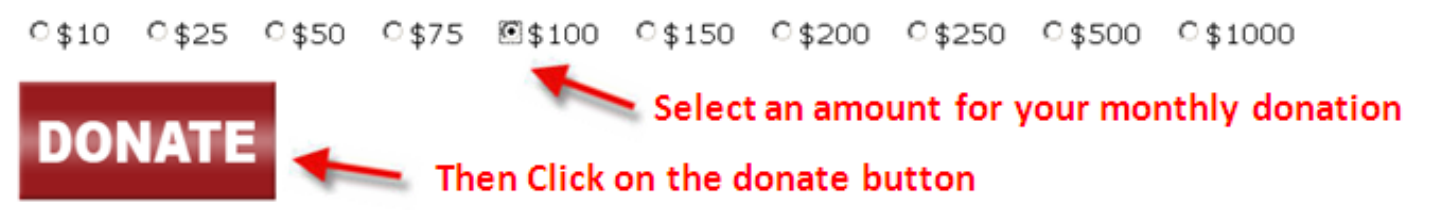

- 2. Then Click on the DONATE button.
- 3. You will be brought to the screen shown below. If you already have a PayPal account, simply log in to your PayPal account with your PayPal registered email address and password. If you do not have a PayPal account, click on the "Pay using your credit or debit card" link (see below). Then click the Log In button on the lower right of the page.

# Friends of the Sacred Heart

#### Log in to complete your checkout

PayPal securely processes payments for Friends of the Sacred Heart. To complete your checkout using PayPal, please log in. Learn more.

| Description                               |                                                                                                    | Terms                                     | Amount       |  |  |
|-------------------------------------------|----------------------------------------------------------------------------------------------------|-------------------------------------------|--------------|--|--|
| Sacred Heart of Florence Monthly Donation |                                                                                                    | \$100.00 USD for each month               | \$100.00 USD |  |  |
| Check out using Pay                       | Pal                                                                                                   |                                           |              |  |  |
|                                           | Pay fast with PayPal. It's secure and you won't have to reveal your financial information. Learn more |                                           |              |  |  |
|                                           | Email:                                                                                                | 💳 🛶 If you already have a PayPal account, |              |  |  |
| PayPal                                    | Password:                                                                                             | Log in here.                              |              |  |  |
|                                           | Forgot email address or password?                                                                     |                                           |              |  |  |
|                                           | No PayPal account? Pay using your <u>credit or debit card</u> If you do not have a PayPal account     |                                           |              |  |  |
|                                           |                                                                                                    | Click here.                               |              |  |  |
|                                           |                                                                                                    |                                           | Log In       |  |  |

**PayPal** 

Secure Payments

4. Next, you will be taken to the registration page shown below (on the next page). Fill out the form which will register you with PayPal and create your FREE PayPal account, then fill in the characters at the bottom of the form which help ensure that the form is being filled out by an actual human being instead of an automated system. Then click the "Continue" button on the bottom right side of the page.

### Friends of the Sacred Heart

| Billing Information                                                     |                             | PayPal | Secure Payments |
|-------------------------------------------------------------------------|-----------------------------|--------|-----------------|
| * Demined                                                               |                             |        |                 |
| * Required                                                              | <b>-</b>                    |        | ••              |
| Description Sacred Heart of Elorence Monthly Donation                   | \$100.00 USD for each month |        | 8100.00.USD     |
|                                                                         |                             |        | \$100.00 000    |
| Choose a Payment Method                                                 |                             |        |                 |
| You need a PayPal account for this purchase.                            |                             |        |                 |
| PayPal I already have a PayPal account.                                 |                             |        |                 |
| en need to create a maymai account (where available). <u>Learn more</u> |                             |        |                 |
| Country                                                                 |                             |        |                 |
| *Country: United States                                                 |                             |        |                 |
| Credit or Debit Card Information                                        |                             |        |                 |
| *First Name:                                                            |                             |        |                 |
| (as it appears on card)                                                 |                             |        |                 |
| (as it appears on card)                                                 |                             |        |                 |
| *Card Type: Select Card                                                 |                             |        |                 |
| *Card Number:                                                           |                             |        |                 |
| *Expiration Date: 01 🔽 2010 💌                                           |                             |        |                 |
| *Card Security Code: What's this?                                       |                             |        |                 |
|                                                                         |                             |        |                 |
| Billing Address                                                         |                             |        |                 |
| *Address Line 1:                                                        |                             |        |                 |
| Address Line 2:                                                         |                             |        |                 |
| *City:                                                                  |                             |        |                 |
| *State:                                                                 |                             |        |                 |
| *ZIP Code:                                                              |                             |        |                 |
| *Is this your shipping address? ©Yes, it is the same as my ship         | oping address               |        |                 |
| €NU                                                                     |                             |        |                 |
| Contact Information                                                     |                             |        |                 |
| This information will only be used to contact you regarding your pay    | yment, if needed.           |        |                 |
| *Email Address:                                                         |                             |        |                 |
| *Home Telephone Priva                                                   | ecv.                        |        |                 |
| · .                                                                     | <u>401</u>                  |        |                 |
| Security Check                                                          |                             |        |                 |
| Type characters as shown in the box. <u>Help</u>                        |                             |        |                 |
| *Enter the characters:                                                  |                             |        |                 |
| (not case sensitive)                                                    | <b>──────────────</b>       |        |                 |
| <u>recounterpr</u>                                                      |                             |        |                 |

5. Once you click the "Continue" button, you will be shown the screen below where you will verify that all the information is correct. Once you have verified that all the information is correct, click the "**Agree and Pay**" button on the bottom right side of the page.

# Friends of the Sacred Heart

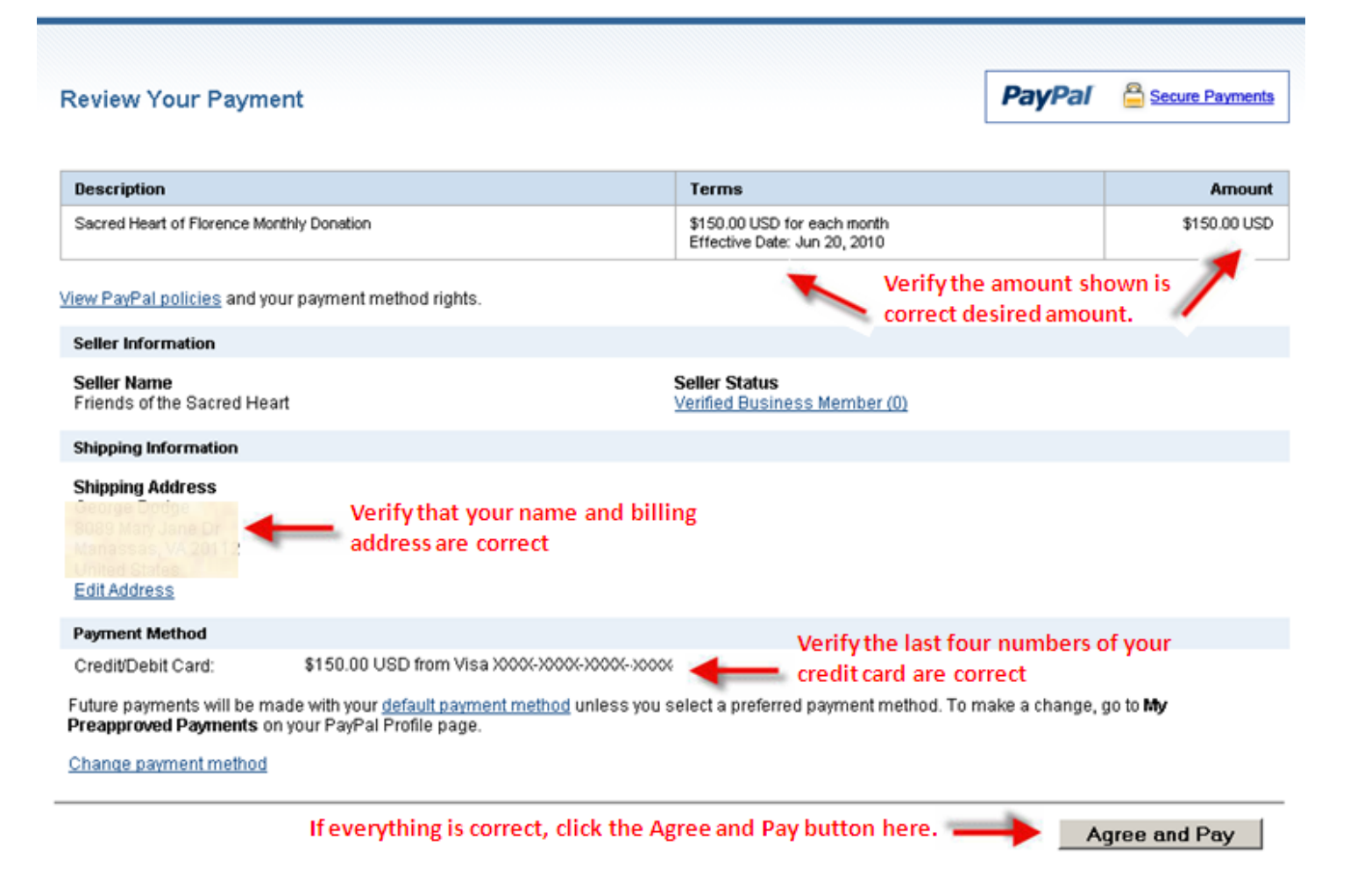

After clicking the "Agree and Pay" button, you will be presented with the screen on the following page.

### Friends of the Sacred Heart

| our purchase was successful                                                    |                                                             | PayPal               | Secure Payments                   |  |
|--------------------------------------------------------------------------------|-------------------------------------------------------------|----------------------|-----------------------------------|--|
|                                                                                | 1                                                           |                      |                                   |  |
| Description                                                                    | Terms                                                       |                      | Amoun                             |  |
| Sacred Heart of Florence Monthly Donation                                      | \$150.00 USD for each month<br>Effective Date: Jun 20, 2010 |                      | \$150.00 USD                      |  |
| The amount of your monthly donation is shown he                                | re. Note, you can cancel                                    | at                   |                                   |  |
| lote any time by logging on to your PayPal account and                         | canceling your subscripti                                   | ion.                 |                                   |  |
| The details of this transaction are stored in your PayPal account for easy acc | ess anvtime. For details login to v                         | www.paypal.com       |                                   |  |
| ,                                                                              |                                                             |                      |                                   |  |
| Contact Information                                                            |                                                             |                      |                                   |  |
| Business Name: Friends of the Sacred Heart                                     |                                                             |                      |                                   |  |
| Contact Email: sacredheartflorence@sacrocuore.com                              |                                                             |                      |                                   |  |
| Contact Phone: 7037916047                                                      |                                                             |                      |                                   |  |
|                                                                                |                                                             |                      |                                   |  |
|                                                                                | PayPal Account Overview                                     | Return To Friends of | um To Friends of the Sacred Heart |  |
|                                                                                |                                                             | -                    |                                   |  |
|                                                                                |                                                             | and the state        |                                   |  |

Your automatic monthly donation is now in effect, thank you for your wonderful generocity. You may now return to the website.